| ●●● ■ コントロールパネル・            | すべてのコントロール パネル項目 , 🗸 🗸       | 4 コントロールパネルの検索 👂         |
|-----------------------------|------------------------------|--------------------------|
| コンピューターの設定を調整します            |                              | 表示方法: 大きいアイコン マ          |
| Intel(R) Graphics and Media | Panasonic 電源プラン拡張ユーテ<br>イリティ | へ<br>RemoteApp とデスクトップ接続 |
| SmartAudio                  | 💐 Windows Anytime Upgrade    | Windows CardSpace        |
| Windows Defender            | Windows Update               | Windows ファイアウォール         |
| Windows モビリティ センター          | アクションセンター                    | インターネット オブション            |
| 윶 インデックスのオプション              | ≪● キーボード                     | コンピューターの簡単操作センタ<br>-     |
| ، المرحمة                   | المجرح 🛃                     | タスク バーと [スタート] メニュ       |
| 🦉 F12721                    | デスクトップ ガジェット                 | デバイスマネージャー               |
| デバイスとプリンター                  | トラブルシューティング                  | ネットワークと共有センター            |
| 📳 ಚಲಿರ್ಶದ                   | パックアップと復元                    | パフォーマンスの情報とツール *         |

コントロールパネル → インターネットオプション を選択します。

コンテンツ タブを選択します。

| a インターネットのプロパティ                                                                                                    |
|----------------------------------------------------------------------------------------------------|
| 全般     セキュリティ     プライバシー     コンテンツ     接続     プログラム     詳細設定       ファミリー     セーフティ     マーフティ     マーフティー     マーフティー     マーフティー     マーフティー       酸     閲覧できるインターネットのコンテンツを指     マファミリー     セーフティ(F)     定します。       証明書 |
|                                                                                                    |
| オートコンプリートによって、Web ページで前回 設定(I)<br>入力した内容を、入力中に補完できます。                                                                                                    |
| フィードと Web スライス<br>フィードと Web スライスは、Web サイトの更新<br>されたコンテンツを Internet Explorer やその<br>他のプログラムで表示します。                                                                                                    |
| OK キャンセル 適用(A)                                                                                                    |

### 証明書(C) を選択します。

| インターネットのプロパティ                                                                   |
|---------------------------------------------------------------------------------|
| 全般 セキュリティ ブライバシー コンテンツ 接続 ブログラム 詳細設定 ファミリー セーフティ                                |
| 閲覧できるインターネットのコンテンツを指 🛛 😗 ファミリー セーフティ(F)<br>定します。                                |
| [ 証明書 ]                                                                         |
| <b>会</b> 暗号化された接続と識別のための証明書を設定します。                                              |
| SSL 状態のクリア(S) 証明書(C) 発行元(B)                                                     |
|                                                                                 |
|                                                                                 |
| オートコンフリートによって、Webページで前回<br>入力した内容を、入力中に補完できます。                                  |
| フィードと Web スライス                                                                  |
| フィードと Web スライスは、Web サイトの更新<br>されたコンテンツを Internet Explorer やその<br>他のプログラムで表示します。 |
| OK         キャンセル         適用(A)                                                  |

信頼されたルート証明書機関 タブを選択します。

| 人(ほかの人)中間証                                                                                                    |                                                                                                    | 19月11发  2    1言第                                                                             | 頃された発行元 信頼                                                                                                    | されない発行元 |
|----------------------------------------------------------------------------------------------------|----------------------------------------------------------------------------------------------------|----------------------------------------------------------------------------------------------|----------------------------------------------------------------------------------------------------|---------|
| 発行先                                                                                                    | 発行者                                                                                                    | 有効期限                                                                                         | フレンドリ名                                                                                                    |         |
| AAA Certificate Se.<br>AddTrust External<br>Baltimore CyberTru.<br>Class 3 Public Pri<br>Copyright (c) 1997<br>DigiCert Global Ro<br>DigiCert Global Ro | <ul> <li>AAA Certificate Servi<br/>AddTrust External C</li> <li>Baltimore CyberTrust<br/>Class 3 Public Primar</li> <li>Copyright (c) 1997 Mi<br/>DigiCert Global Root<br/>DigiCert Global Root</li> <li>DigiCert High Assura</li> </ul> | 2029/01/<br>2020/05/<br>2025/05/<br>2028/08/<br>1999/12/<br>2031/11/<br>2038/01/<br>2031/11/ | Sectigo (AAA)<br>Sectigo (AddTru<br>DigiCert Baltimo<br>VeriSign Class 3<br>Microsoft Timest<br>DigiCert<br>DigiCert<br>DigiCert Global<br>DigiCert |         |
| <u>ンボート(D</u> ) [エクスポ<br>明書の目的                                                                                                    | ト( <u>E)</u> ] [ 削除( <u>R</u> )                                                                                                    | ]                                                                                            |                                                                                                    | 【 詳細設定( |

一覧を下へスクロールし、「Security Communication RootCA2」があるか? を確認致します。↓ (無い状態)

| 祭行生                      | <b>※</b> /= #                     | 右如期限     | 可心的交              |          |
|--------------------------|-----------------------------------|----------|-------------------|----------|
| 売けた<br>国Go Doddy Cloop 1 | Go Daddu Class 3 Co               | 1924/06/ | Go Daddu Class    |          |
| Microsoft Authenti       | Microsoft Authentico              | 2034/00/ | Microsoft Authe   |          |
| Microsoft Root Aut       | Microsoft Root Autho              | 2000/01/ | Microsoft Boot    |          |
| Microsoft Root Cer       | Microsoft Root Certifi            | 2021/05/ | Microsoft Root    |          |
| NO LIABILITY ACC         | NO LIABILITY ACCE                 | 2004/01/ | VeriSign Time St  |          |
| SecureTrust CA           | SecureTrust CA                    | 2030/01/ | Trustwave         | -        |
| 🔄 Starfield Class 2 C    | Starfield Class 2 Cert            | 2034/06/ | Starfield Class 2 | 1        |
| 🔄 Thawte Timestampi.     | . Thawte Timestamping             | 2021/01/ | Thawte Timesta    |          |
| ンポート①… 」 エクスポ<br>問書の目的   | ート( <u>E)</u> ] [ 肖塚余( <u>R</u> ) | ]        |                   | 【 詳細設定(A |

## インポート(I)… をクリックします。

| 発行先                                                                                                    | 発行者                                                                                                    | 有効期限                                                                                         | フレンドリ名                                                                                                    |         |
|----------------------------------------------------------------------------------------------------|----------------------------------------------------------------------------------------------------|----------------------------------------------------------------------------------------------|----------------------------------------------------------------------------------------------------|---------|
| AAA Certificate Se<br>AddTrust External<br>Baltimore CyberTru<br>Class 3 Public Pri<br>Copyright (c) 1997<br>DigiCert Global Ro<br>DigiCert Global Ro<br>DigiCert High Assu | <ul> <li>AAA Certificate Servi<br/>AddTrust External C</li> <li>Baltimore CyberTrust<br/>Class 3 Public Primar</li> <li>Copyright (c) 1997 Mi<br/>DigiCert Global Root</li> <li>DigiCert Global Root</li> <li>DigiCert High Assura</li> </ul> | 2029/01/<br>2020/05/<br>2025/05/<br>2028/08/<br>1999/12/<br>2031/11/<br>2038/01/<br>2031/11/ | Sectigo (AAA)<br>Sectigo (AddTru<br>DigiCert Baltimo<br>VeriSign Class 3<br>Microsoft Timest<br>DigiCert<br>DigiCert Global<br>DigiCert | 2       |
|                                                                                                    | -ト(E)] [ 削除(R)                                                                                                    | ]                                                                                            |                                                                                                    | (詳細設定() |

### 次へ(N)> をクリックします。

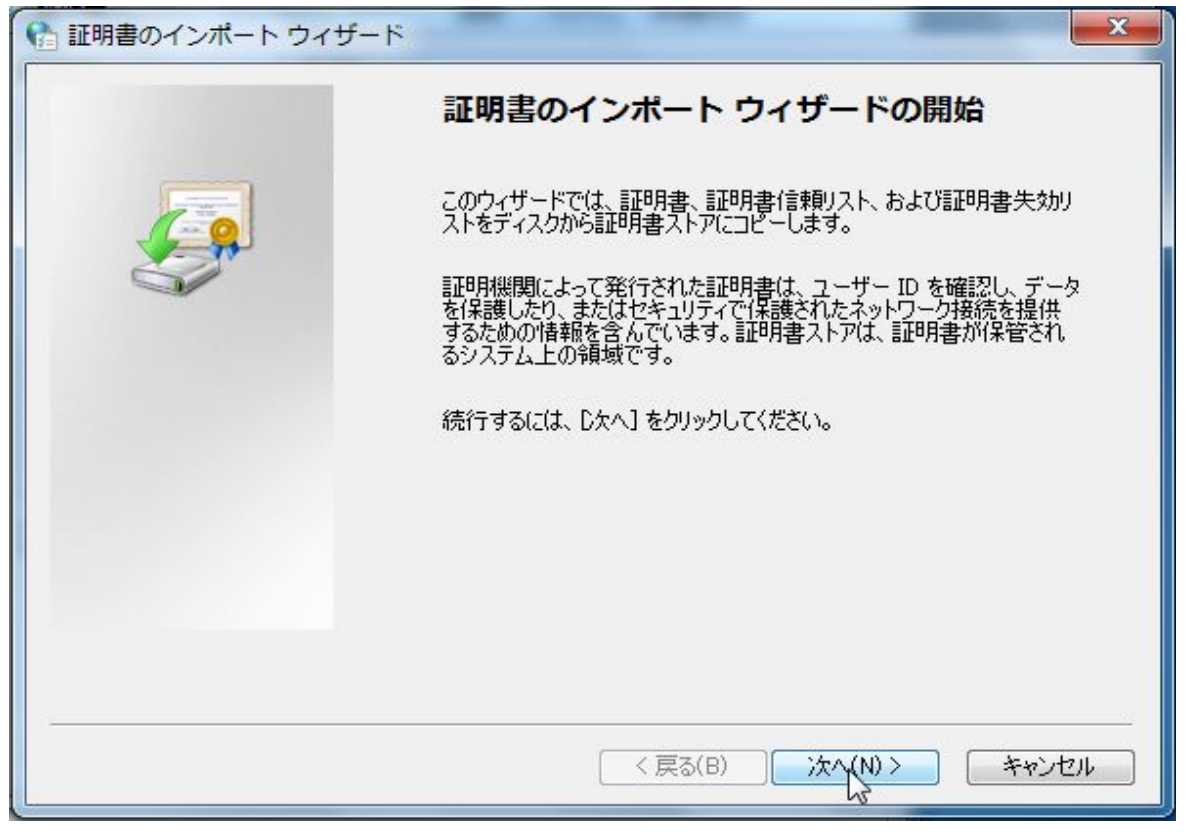

### 参照(R) … をクリックします。

| 証明書のインポート ウィザード                                           |
|-----------------------------------------------------------|
| インポートする証明書ファイル                                            |
| インボートするファイルを指定してください。                                     |
| ファイル名(F):                                                 |
| 参照(R)                                                     |
| い。<br>注意: 次の形式を使うと 1 つのファイルに複数の証明書を保管できます:                |
| Personal Information Exchange- PKCS #12 (.PFX,P12)        |
| Cryptographic Message Syntax Standard- PKCS #7 証明書 (.P7B) |
| Microsoft シリアル化された証明書ストア (SST)                            |
|                                                           |
|                                                           |
|                                                           |
| 証明書ファイルの形式の詳細について表示します。                                   |
|                                                           |
|                                                           |
| < 戻る(B) 次へ(N) > キャンセル                                     |

ルート証明書ファイルがある場所を選択します。

ファイル名 右横のプルダウンメニューから すべてのファイル(\*.\*) を選択します。

| Ө 開<          |             |                                       | ×                     |
|---------------|-------------|---------------------------------------|-----------------------|
|               |             | ダウンロードの検索                             | Q                     |
| 整理 ▼ 新しいフォルダー |             | == •                                  |                       |
| 🗙 お気に入り 🔶 名前  | *           | 更新日時                                  | 種類                    |
| ダウンロード        | 検索条件に一致する項目 | まありません。                               |                       |
| 📃 デスクトップ      |             |                                       |                       |
| 個 最近表示した場所 日本 |             |                                       |                       |
| 🍃 ライブラリ       |             |                                       |                       |
| ■ ドキュメント      |             |                                       |                       |
| ■ ピクチャ        |             |                                       |                       |
| 📑 ビデオ         |             |                                       |                       |
| 🎝 ミュージック      |             |                                       |                       |
| ד -מ- ד ו     | ш           |                                       | •                     |
| ファイル名(N):     |             | X.509 証明書 (*.cer;*                    | .crt) 👻               |
|               |             | X.509 証明書 (*.cer;*                    | .crt)                 |
|               |             | Personal Information<br>証明書信頼リスト (*.s | Exchange (*.pfx;*.p12 |
| <b>L</b>      |             | 証明書失効リスト (*.c                         | rl)                   |
| ОК            | キャンセル 適用(A) | Microsoft シリアル化さ                      | された証明書ストア (*.ss       |
|               |             | _ PKCS # / 証明書 (*.sp<br>すべてのファイル (* * | ic;≏.p/b)             |
|               |             | La recorda the C.                     | 2                     |

ルート証明書ファイル scrca2 をクリック選択します。

| ☆ 開く           |             | -  | -    | and the second second s | ×     |
|----------------|-------------|----|------|----------------------------------------------------------------------------------------------------|-------|
| G v iiioec • 8 | ダウンロード      |    | ✓ 47 | ダウンロードの検索                                                                                                    | Q     |
| 整理 ▼ 新しいフォルダ   | -           |    |      |                                                                                                    |       |
| 🚖 お気に入り 🦷      | 名前          | ^  |      | 更新日時                                                                                                    | 種類    |
| 🚺 ダウンロード       | scrca2      | N  |      | 2020/08/19 11:51                                                                                                    | テキストド |
| 📃 デスクトップ       |             | 13 |      |                                                                                                    |       |
| 12 最近表示した場所    |             |    |      |                                                                                                    |       |
| 🍃 ライブラリ        |             |    |      |                                                                                                    |       |
| 📑 ドキュメント       |             |    |      |                                                                                                    |       |
| 📓 ピクチャ         |             |    |      |                                                                                                    |       |
| 🛃 ビデオ          |             |    |      |                                                                                                    |       |
| 👌 ミュージック       |             |    |      |                                                                                                    |       |
|                |             |    | ш    |                                                                                                    | F     |
| ファイノ           | 名(N): scrca | 2  |      | すべてのファイル (*.*                                                                                                    | ) 🗕   |
|                |             |    |      | 開<( <u>○</u> ) ▼ キ                                                                                                    | ヤンセル  |

開く(O)をクリックします。

| ☆ 開                                                                                  | ×                                                                                                    |
|--------------------------------------------------------------------------------------|----------------------------------------------------------------------------------------------------|
|                                                                                      | <ul> <li>✓ ✓</li> <li>✓ ✓</li></ul> |
| 整理 ▼ 新しいフォルダー                                                                        | III 🔹 🗖 💿                                                                                                    |
| ☆ お気に入り 名前 ^                                                                         | 更新日時 種類                                                                                                    |
| レンロード Scrca2                                                                         | 2020/08/19 11:51 テキストド                                                                                                    |
| 📃 デスクトップ                                                                             |                                                                                                    |
| 1911 最近表示した場所                                                                        |                                                                                                    |
| <ul> <li>⇒イブラリ</li> <li>ドキュメント</li> <li>ピクチャ</li> <li>ビデオ</li> <li>ミュージック</li> </ul> |                                                                                                    |
|                                                                                      | <b></b>                                                                                                    |
| ファイル名(N): scrca2                                                                     | <ul> <li>▼ すべてのファイル (*.*)</li> </ul>                                                                                                    |
|                                                                                      | 開く(0) マ キャンセル                                                                                                    |

# 次へ(N)> をクリックします。

| ☆ 証明書のインポート ウィザード     メ                                   |
|-----------------------------------------------------------|
| インポートする証明書ファイル                                            |
| インポートするファイルを指定してください。                                     |
| ファイル名(F):                                                 |
| C:¥Users¥iiioec¥Downloads¥scrca2.txt 参照(R)                |
| 注意: 次の形式を使うと 1 つのファイルに複数の証明書を保管できます:                      |
| Personal Information Exchange- PKCS #12 (.PFX.P12)        |
| Cryptographic Message Syntax Standard- PKCS #7 証明書 (.P7B) |
| Microsoft シリアル化された証明書ストア(SST)                             |
|                                                           |
|                                                           |
|                                                           |
| 証明書ファイルの形式の詳細について表示します。                                   |
|                                                           |
|                                                           |
|                                                           |

## 次へ(N)> をクリックします。

| [明書ストア                    |                       |               |
|---------------------------|-----------------------|---------------|
| 証明書ストアは、証明書が保管されるシステム。    | 上の領域です。               |               |
| Windows に証明書ストアを自動的に選択させる | 5か、証明書の場所を指定することができます | •             |
| ◎ 証明書の種類に基づいて、自動的に証       | 明書ストアを選択する(山)         |               |
| ◎ 証明書をすべて、太のストアに配置する(P)   | 2                     |               |
| 証明書ストア:                   |                       |               |
| 信頼されたルート証明機関              | 参                     | 照( <u>R</u> ) |
|                           |                       |               |
|                           |                       |               |
|                           |                       |               |
|                           |                       |               |
| 旧書ストアの詳細を表示します            |                       |               |
| 明書ストアの詳細を表示します            |                       |               |
| 四月書ストアの詳細を表示します           |                       |               |
| 四書ストアの詳細を表示します            |                       |               |

完了 をクリックします。

| 証明書のインポート ウィザード | X                                                                                               |  |  |
|-----------------|-------------------------------------------------------------------------------------------------|--|--|
|                 | 証明書のインポート ウィザードの完了                                                                              |  |  |
|                 | [完了] をクリックすると、証明書がインボートされます。                                                                    |  |  |
|                 | 次の設定が指定されました。                                                                                   |  |  |
|                 | ユーザーが選択した証明書ストア     信頼されたルート証明機関       内容     証明書       ファイル名     C:¥Users¥iiioec¥Downloads¥sci |  |  |
|                 | 4 Þ                                                                                             |  |  |
|                 | < 戻る(B) 完了 キャンセル                                                                                |  |  |

### セキュリティ警告 で はい(Y) をクリックします。

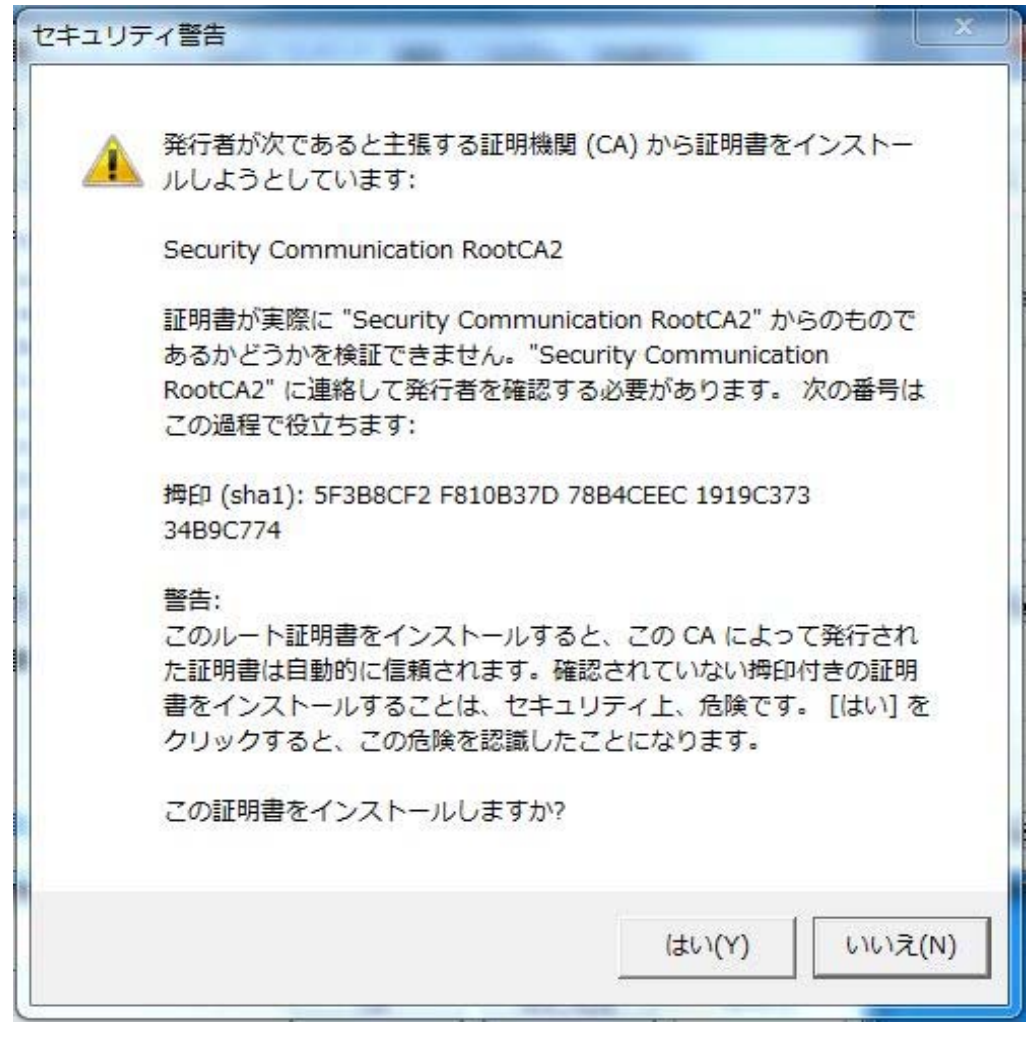

OK をクリックします。

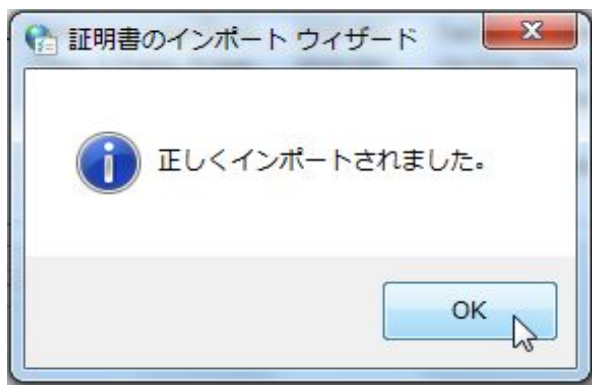

## 閉じる(c) をクリックします。

| 発行先                   | 発行者                      | 有効期限     | フレンドリ名            |       |
|-----------------------|--------------------------|----------|-------------------|-------|
| 🙀 Microsoft Root Aut  | Microsoft Root Autho     | 2020/12/ | Microsoft Root    |       |
| Microsoft Root Cer    | Microsoft Root Certifi   | 2021/05/ | Microsoft Root    |       |
|                       | NU LIABILITY ACCE        | 2004/01/ | Tructwave         |       |
| Security Communic     | Security Communicati     | 2029/05/ | SECOM Trust Sv    |       |
| Security Communic     | Security Communicati     | 2029/05/ | SECOM Trust Sy    |       |
| 式 Starfield Class 2 C | Starfield Class 2 Cert   | 2034/06/ | Starfield Class 2 |       |
| 🔄 Thawte Timestampi   | Thawte Timestamping      | 2021/01/ | Thawte Timesta    | p.    |
| ンポート(D) 「エクスポー        | -ト(E)] [ 肖邶徐( <u>R</u> ) | ]        |                   | 詳細設定( |
| 明書の目的                 |                          |          |                   |       |
|                       |                          |          |                   |       |
| 9740000<br>9          |                          |          |                   |       |

### 再度 証明書(C) → 信頼されたルート証明書機関 タブを選択します。

| ■ 証明書 目的(N): <  「個人 ほかの人 中間証明                                                                                                    | すべて><br>明機関 「信頼されたルート訂                                                                                                    | <b>时用機関</b> (言葉                                                                              | 頃された発行元 信頼                                                                                                    | ▲×<br>・<br>されない発行元               |
|----------------------------------------------------------------------------------------------------|----------------------------------------------------------------------------------------------------|----------------------------------------------------------------------------------------------|----------------------------------------------------------------------------------------------------|----------------------------------|
| 発行先                                                                                                    | 発行者                                                                                                    | 有効期限                                                                                         | フレンドリ名                                                                                                    |                                  |
| AAA Certificate Se<br>AddTrust External<br>Baltimore CyberTru<br>Class 3 Public Pri<br>Copyright (c) 1997<br>DigiCert Global Ro<br>DigiCert Global Ro<br>DigiCert High Assu | AAA Certificate Servi<br>AddTrust External C<br>Baltimore CyberTrust<br>Class 3 Public Primar<br>Copyright (c) 1997 Mi<br>DigiCert Global Root<br>DigiCert Global Root<br>DigiCert High Assura | 2029/01/<br>2020/05/<br>2025/05/<br>2028/08/<br>1999/12/<br>2031/11/<br>2038/01/<br>2031/11/ | Sectigo (AAA)<br>Sectigo (AddTru<br>DigiCert Baltimo<br>VeriSign Class 3<br>Microsoft Timest<br>DigiCert<br>DigiCert Global<br>DigiCert | THE STREET                       |
| インボート(D) 「エクスボ・<br>証明書の目的                                                                                                    | -ト( <u>E)</u> ] [ 肖邶徐( <u>R</u> )                                                                                                    | ]                                                                                            |                                                                                                    | <b>詳細設定(A)</b><br>表示( <u>V</u> ) |
| 証明書の詳細について表示し                                                                                                    | <u>ます。</u>                                                                                                    |                                                                                              |                                                                                                    | <br>閉じる( <u>C</u> )              |

一覧を下へスクロールし、「Security Communication RootCA2」があるか? を確認致します。↓(追加された状態)

| <i>7</i> 0/- Щ                                                                                                    | 200- H                                                                                                    |                                                                                                    |        |
|----------------------------------------------------------------------------------------------------|----------------------------------------------------------------------------------------------------|----------------------------------------------------------------------------------------------------|--------|
| 961795<br>Microsoft Authenticode(tm) F<br>Microsoft Root Authority<br>Microsoft Root Certificate Au<br>NO LIABILITY ACCEPTED, (c | 発行者<br>Root Aut Microsoft Authenticode(t<br>Microsoft Root Authority<br>uthority Microsoft Root Certificat<br>)97 Ver NO LIABILITY ACCEPTE<br>SecureTruct CA | <ul> <li>4■ XDAMPR</li> <li>2000/01/01</li> <li>2020/12/31</li> <li>2021/05/10</li> <li>2004/01/08</li> <li>2020/01/01</li> </ul> |        |
| Security Communication Roo                                                                                                    | tOA2 Security Communication                                                                                                    | 2029/05/29                                                                                                    |        |
| Starfield Class 2 Certification                                                                                                  | n Autho Starfield Class 2 Certific                                                                                                    | . 2034/06/30                                                                                                    | -      |
| x                                                                                                    | m                                                                                                    |                                                                                                    | ۲      |
| ンボート(D) エクスポート(E))<br>畑田妻の目的                                                                                                    | 削除(R)                                                                                                    |                                                                                                    | 詳細設定(A |
| ライアント認証 コード署名 雷子メー                                                                                                    | -ルの保護、サーバー認証、タイム スタンプ                                                                                                    | ,                                                                                                    |        |

追加が確認できましたら、インターネットオプションを全て閉じます。 操作は以上となります。